# Aangevraagde en verleende omgevingsvergunningen opzoeken

1. Ga naar www.overheid.nl/berichten-over-uw-buurt en vul uw gegevens in

Vul uw postcode en huisnummer in. Selecteer onder Straal het gebied waarbinnen u wilt zoeken. Klik op Zoeken.

| overheid. E<br>van een vak | n over uw Bu<br>Die gaan bijv<br>antiewoning | uurt informeert u over b<br>oorbeeld over een verg<br>g, het kappen van een b | vekendmakinger<br>gunning voor het<br>voom of het uitb | n van de<br>t verhuren<br>preiden van |
|----------------------------|----------------------------------------------|-------------------------------------------------------------------------------|--------------------------------------------------------|---------------------------------------|
|                            |                                              | een horecaterras.                                                             |                                                        |                                       |
| Postcode                   | Verplicht                                    | Huisnummer + toev.                                                            | Straal                                                 | Verplich                              |
|                            |                                              |                                                                               |                                                        |                                       |

### 2. Bekijk de zoekresultaten

U ziet een overzicht met de berichten van de afgelopen 2 maanden. U ziet onder andere de aangevraagde en verleende omgevingsvergunningen.

### 3. Kies eventueel een andere zoekperiode

Het zoekfilter staat standaard op 2 maanden. Onder Publicatiedatum kunt u een andere periode kiezen. U kunt bijvoorbeeld zoeken op alle berichten van het afgelopen jaar.

| Zoekwoord(en)             | 19 april 2024 - Omgevingsvergunning Verleend - Roggeslootweg 663 in De Cocksdorp |  |  |  |
|---------------------------|----------------------------------------------------------------------------------|--|--|--|
| ٩                         | Bekijk publicatie Bekijk op kaart                                                |  |  |  |
| Publicatiedatum           |                                                                                  |  |  |  |
| 🔘 Vandaag                 |                                                                                  |  |  |  |
| Afgelopen week            | Nieuw vandaag                                                                    |  |  |  |
| Afgelopen maand           | Omgevingsvergunning Ingetrokken - Stappeland 6 in De Koog                        |  |  |  |
| Afgelopen 2 maanden       | 19 april 2024 - Omgevingsvergunning Ingetrokken - Stappeland 6 in De Koog        |  |  |  |
| 🔘 Zelf een periode kiezen |                                                                                  |  |  |  |
|                           | Bekijk publicatie Bekijk op kaart                                                |  |  |  |
| Rondom adres 🛛            |                                                                                  |  |  |  |
| Aanlegvergunning          |                                                                                  |  |  |  |

# 4. Bekijk een specifieke publicatie en lees de details (bijvoorbeeld hoe u bezwaar maakt)

Wilt u meer weten over een aangevraagde of verleende vergunning? Dan klikt u op Bekijk publicatie. U leest details over de vergunning in het Gemeenteblad. Bijvoorbeeld of en hoe u bezwaar kunt maken.

| Omgevings<br>Cocksdorp | vergunning Verleend - Roggeslootweg 663 in De                    |
|------------------------|------------------------------------------------------------------|
| 19 april 2024 - 0      | Omgevingsvergunning Verleend - Roggeslootweg 663 in De Cocksdorp |
| Bekijk pu <u>blica</u> | atie Bekijk op kaart                                             |
|                        |                                                                  |
|                        |                                                                  |
| Nieuw vandaag          | g                                                                |
| Omgevings              | vergunning Ingetrokken - Stappeland 6 in De Koog                 |
| 10 112024              | Omgevingsvergunning Ingetrokken - Stanneland 6 in De Koog        |

# 5. Bekijk de documenten (bijvoorbeeld bouwtekeningen)

Onder Extra informatie staan soms bijbehorende documenten. Bijvoorbeeld de brief met het besluit van de gemeente, foto's en bouwtekeningen. Klik op Downloaden om een document te bekijken.

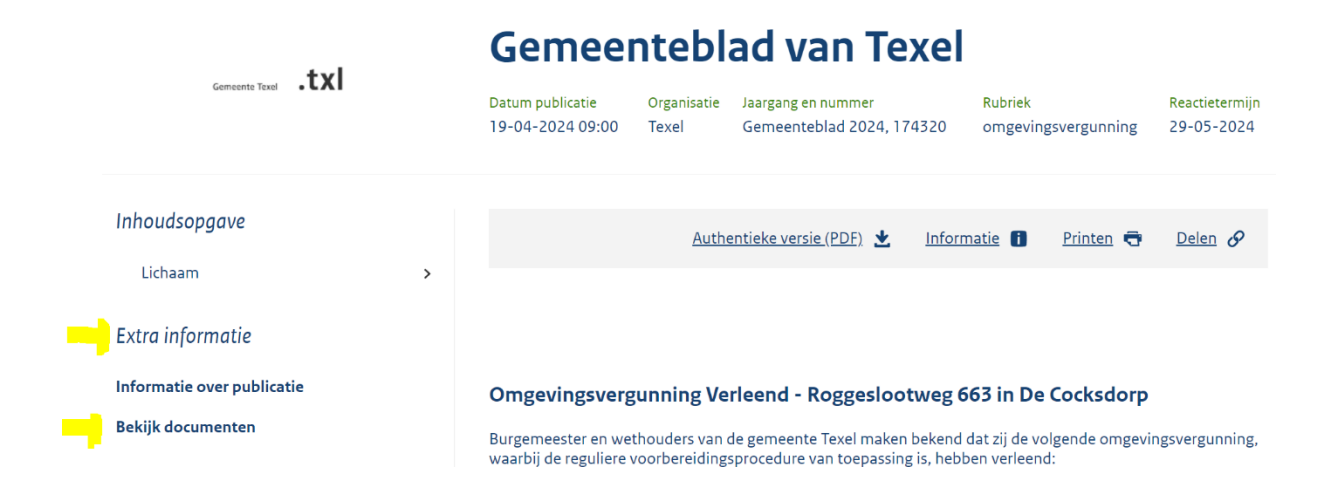

| Docι | Imenten 6 documenten                                                   | Download alle documenten |            |
|------|------------------------------------------------------------------------|--------------------------|------------|
| 0    | Op de documenten in deze terinzagelegging kan het auteursrecht van toe | epassing ziji            | ٦.         |
|      |                                                                        |                          |            |
| ۵    | PublicatieTekening_tuinschuur_afmetingen                               | 93kb                     | Downloaden |
| D    | PublicatieFoto_voorbeeld_schuur_1 PDF                                  | 198kb                    | Downloaden |
| D    | PublicatieVoorbeeld_schuur PDF                                         | 204kb                    | Downloaden |
| D    | PublicatieSituatietekening_bestaand_ PDF                               | 232kb                    | Downloaden |
| D    | PublicatieSituatietekening_gewijzigd PDF                               | 248kb                    | Downloaden |
| D    | PublicatieBesluit_omgevingsvergunning PDF                              | 145kb                    | Downloaden |